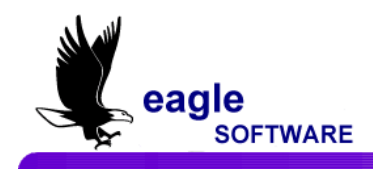

## Aeries.net<sup>TM</sup> Student Information System

## Course Data –User Manual May 7, 2009

The **Course Data** form displays information about courses that are currently taught, previously taught and will be taught in the upcoming semesters. This form displays all classes setup in the current **Master Schedule** for the course selected.

It also displays total sections, total seats (total seats available) and total actual students. When the **SMS** classes are displayed the total requests for this course and total students rejected from this course will also display.

| a   | eríe        | s.net                                                                                                    | 200      | 8-200 | 9 Sc  | ream     | ing E   | agle     | High   | School       |              |           |           |         |        |                      | My Options |
|-----|-------------|----------------------------------------------------------------------------------------------------|----------|-------|-------|----------|---------|----------|--------|--------------|--------------|-----------|-----------|---------|--------|----------------------|------------|
| 2   |             | Go                                                                                                    |          | Gene  | ral C | ther M   | ICLB Sp | ecific F | ields  | California : | Specific Fie | elds      |           |         |        |                      |            |
| R   | CrsID       | Title                                                                                                    |          |       |       |          |         |          |        |              | Course (     | Data      |           |         |        |                      |            |
| GA. | 0010        | PE 9                                                                                                    |          | Crs   | ID#   | Title    | Long T  | itle I   |        | Coll Prep    | Low Gro      | d High G  | rd Defau  | lt Cred | it Max | Credit               | Tag        |
| 5   | 0011        | PE                                                                                                    | P        | 00    | )10   | PE 9     |         |          | N      |              | 6            | 9         | 5         | .00     | 1      | 0.00                 |            |
| Z   | 0012        | Weight Trng                                                                                                    | <b>C</b> | Su    | bjec  | t Area   |         |          | Cc     | ontent       | NCES         | Next      | Trm       | Yr      |        |                      |            |
|     | 0013        | Ind Stdy P.E.                                                                                                    | +        |       | Cod   | es       | Dept    | Tern     | ו G    | roup         | Code         | Course    | e Seq     | Seq     | Exc Co | ore/Prof             | T/A        |
|     | 0014        | Adapt PE                                                                                                    | +        | В     |       |          | P       | Y        |        | В            | 1234         | 0762      | 0         | 0       |        |                      |            |
|     | 0015        | Marching PE                                                                                                    | Ť.       | L     | lser1 |          | Jser2   |          | User3  | Us           | er4          | User5     | User6     | ι       | Jser7  | User                 | 8          |
|     | 0016        | Frosh                                                                                                    | T        |       | Α     |          | XX      |          | ×      |              | (            | ×         | ×         |         | ×      | ×                    |            |
|     | 0010        | Marching                                                                                                    | -        |       |       | C        | ourse   | Desc     | riptio | n            |              |           | Cou       | rse Not | tes    |                      |            |
|     | 0017        | 7     Beg Dance     test CRS.CD     test CRS.CM       8     Inter Dance     440 Dance     140 Dance                                                                                                    |          |       |       |          |         |          |        |              |              |           |           |         |        |                      |            |
|     | 0018        | 17         Beg Dance         test CRS.CD         test CRS.CM           18         Inter Dance                                                                                                    |          |       |       |          |         |          |        |              |              |           |           |         |        |                      |            |
|     | 0019        | Inter Dance<br>Adv Dance<br>Pep Units                                                                                                    |          |       |       |          |         |          |        |              |              |           |           |         |        |                      |            |
|     | 0021        | Inter Dance       19     Adv Dance       20     Pep Units       21     Work Exper       Educ     Add                                                                                                    |          |       |       |          |         |          |        |              |              |           |           |         |        |                      |            |
|     | 0022        | 0 Per 9 PE                                                                                                    | t        | MST C | lasse | s SMS    | Classes |          |        |              |              |           |           |         |        |                      |            |
|     | 0023        | Lab Asst PE                                                                                                    | L<br>P   |       | SC    | Tg Per   | Sem S   | Sec#     | Tch#   | Teacher      | Name Ro      | oom Trk ( | Grade     | Range   | Max A  | ctual                |            |
|     | 0005        | Fld Show                                                                                                    | F        |       | 994   | 1        | Y<br>X  | 223      | 722    | vvar         | a 6          | a Y IVI   | 9.        | - 9     | 47     | 45                   |            |
|     | 0025        | Prod                                                                                                    | Р        |       | 994   | 2        | Y V     | 358      | 722    | vvar         |              | 1 Y IVI   | 9.        | - 9     | 47     | 43                   |            |
|     | 0026        | Dan Shw/Dis                                                                                                    | C        |       | 994   | 3        | Y       | 1434     | 702    | Sande        | ers G        |           | 9.        | - 9     | 47     | 45                   |            |
|     |             | Water Dolo-                                                                                                    |          |       | 994   | 4<br>c   | Ÿ V     | 518      | 702    | Sanue        | irs G        | YM<br>YM  | 9.        | - 9     | 47     | 47                   |            |
|     | <           |                                                                                                    | > ///    |       | 994   | 3        | 1       | 331      | 102    | Sanue        | 15 6         | 1 1 1 1   | 3         |         | 77     | 73                   |            |
|     |             |                                                                                                    |          |       |       |          |         |          |        |              |              |           |           |         |        |                      |            |
|     |             |                                                                                                    |          |       |       |          |         |          |        |              |              |           |           |         |        |                      |            |
|     |             |                                                                                                    |          |       |       |          |         |          |        |              |              |           |           |         |        |                      |            |
|     |             |                                                                                                    |          | Tota  | l Sec | tions: ! | 5 Tota  | al Seat  | s: 23  | 5 Total S    | tudents:     | 223 Aver  | age: 44.6 | Į       |        |                      |            |
|     |             |                                                                                                    |          | Hide  | Inac  | tive Cla | sses 🗌  | ]        |        | View Or      | nly Currer   | nt Term 🗌 |           | J       |        |                      |            |
|     |             |                                                                                                    | l        |       |       |          |         |          | _      |              |              |           |           |         |        |                      |            |
|     | Aeries Vers | Fid Show       F         Prod       P       P       < |          |       |       |          |         |          |        |              |              |           |           |         |        | All Rights Reserved. |            |

The basic definition of a course (e.g. Title, N/A, Subject Area, etc.) must NEVER be changed unless it is not referenced anywhere in the database. If course information is changed and still used such as in the History table it will be changed on the student's transcripts.

Please be aware that Eagle Software's objective is to provide their users with documented procedures, such as the one that follows, in an attempt to expedite the steps necessary to accomplish certain tasks within *Aeries*<sup>™</sup>. However, Eagle Software recognizes that each school and district using *Aeries*<sup>™</sup> has established their own unique guidelines and policies.

By using these procedures you assume full responsibility for the appropriate application, the results of their use, any impact upon your database and conforming to all guidelines and policies that have been established by your school or district.

TO DISPLAYFrom the Navigation Tree click the mouse on the Courses nodeCOURSElocated below Scheduling.DATA

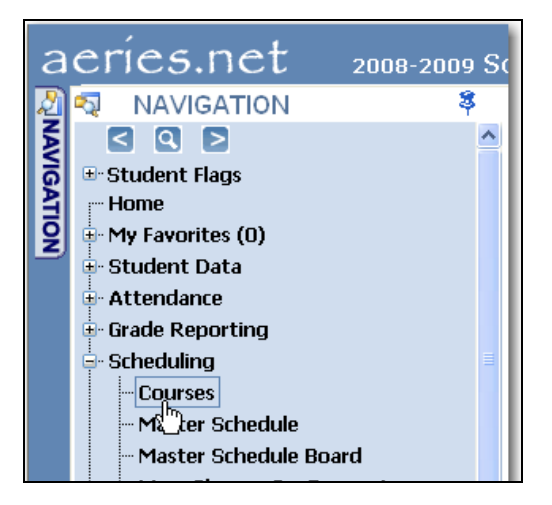

The following form will display. Use the up and down arrows or the scroll bar on the selection box to **locate** the course. Click the mouse on the **Course** selected.

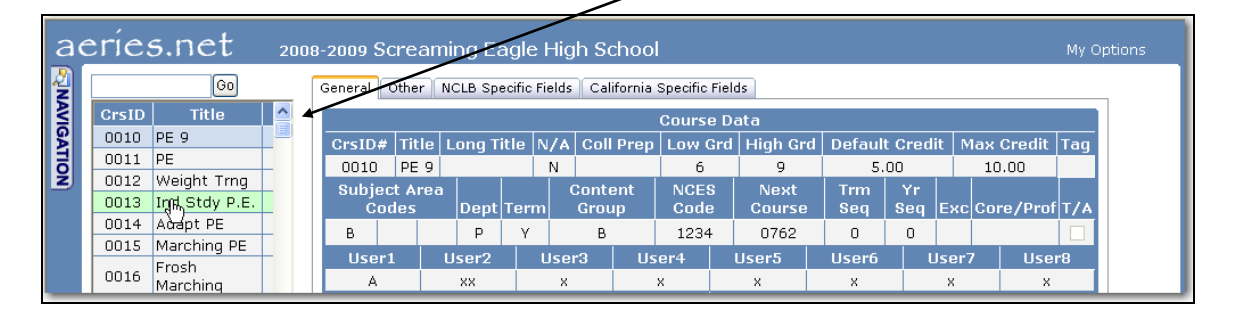

The course can also be located by entering the course number at the top of the selection box. Click the mouse on the **Go** button.

| 0011  | Go           |   |
|-------|--------------|---|
| CrsID | Title        | ^ |
| 8     | test         | = |
| 808   | PE 9         |   |
| 810   | PE 10/Health |   |

The course selected will now display and will include all course information including the grade range, default credits, maximum credits, subject area codes, etc.

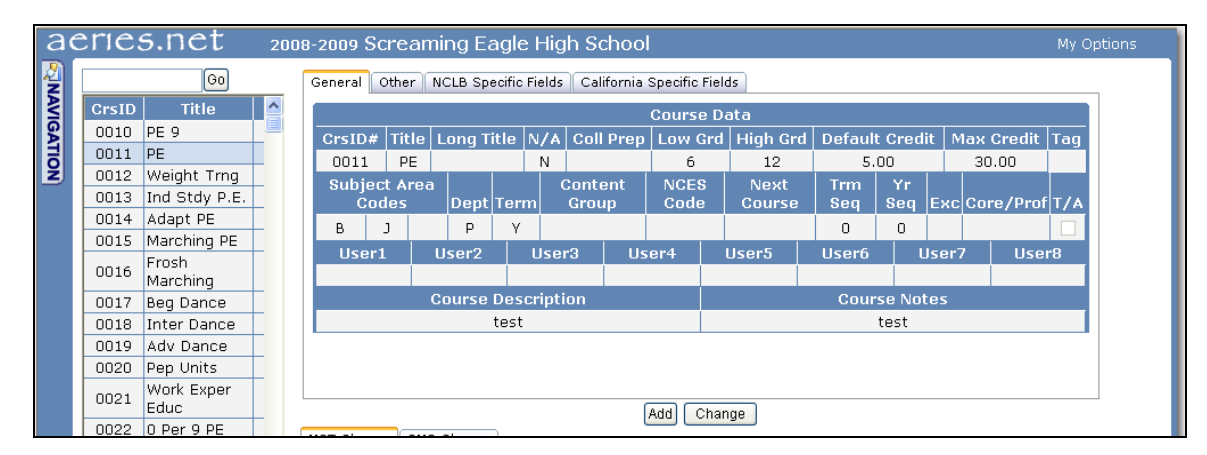

Each **tab** at the top of the form will display additional information and can be displayed by clicking the mouse on each tab.

| ae    | eríe          | s.net                     | 200 | 8-2009 Screar     | ning Eagle Hi        | igh Schoo      | ol                |                |                     |             |                     | My Opt   | tions |
|-------|---------------|---------------------------|-----|-------------------|----------------------|----------------|-------------------|----------------|---------------------|-------------|---------------------|----------|-------|
| 2     |               | Go                        |     | General Other     | NCLB Specific Field  | ls Californi   | a Specific Fields |                |                     |             |                     |          |       |
| AVIGA | CrsID<br>0010 | Title<br>PE 9             |     | Alternate<br>Crs  | Pre Requisite<br>Crs | Content        | : Standard<br>rea | Trad<br>Gender | . Voc Ed<br>Lvl     | Voc<br>Subj | Crs<br>Lvl          | Туре     |       |
| TION  | 0011          | PE<br>Weight Trng         |     |                   |                      | ALGEBRA:       | 2- ALGEBRA<br>II  |                |                     |             | 32                  |          |       |
|       | 0013<br>0014  | Ind Stdy P.E.<br>Adapt PE | _   | Board<br>Adoption | Last Rev<br>Date     | Revisn<br>Type | Inactive<br>Date  | Seats          | Meats Alg<br>Reqmnt | I           | Alg I Ci<br>Require | rd<br>∋d |       |
|       | 0015          | Marching PE               |     |                   |                      |                |                   | 0              |                     |             | 0.00                |          |       |
|       | 0016          | Frosh                     |     | -                 |                      |                |                   |                |                     |             |                     |          |       |

| ae       | eríes | 5.net         | 2008 | 3-2009 Screaming Eagle High School              |                   | м           | y Options |
|----------|-------|---------------|------|-------------------------------------------------|-------------------|-------------|-----------|
|          |       | Go            |      | General Other NCLB Specific Fields California S | Specific Fields   |             |           |
| <b>Š</b> | CrsID | Title         | ^    | NCLI                                            | B Specific Fields |             |           |
| GA.      | 0010  | PE 9          |      | NCLB Core                                       | Core Area 1       | Core Area 2 |           |
| 3        | 0011  | PE            |      | - Assumed Not Core                              | -                 | -           |           |
| ž        | 0012  | Weight Trng   |      |                                                 |                   |             | -         |
|          | 0013  | Ind Stdy P.E. |      |                                                 |                   |             |           |

| ae  | eríe  | s.net         | 2008 | 3-2009 S | creaming E    | agle High     | n School                   |     |           | My C   | ptions |
|-----|-------|---------------|------|----------|---------------|---------------|----------------------------|-----|-----------|--------|--------|
| N   |       | Go            |      | General  | Other NCLB Sp | ecific Fields | California Specific Fields |     |           |        | _      |
| l ≦ | CrsID | Title         |      |          |               |               | California Specific Fields |     |           |        |        |
| S   | 0010  | PE 9          |      |          |               | CSU Entr      | ance                       |     | UC Entran | ce     |        |
| 딍   | 0011  | PE            |      | Rea      | Elective      |               | Honors                     | Rea | Elective  | Honors |        |
| Ž   | 0012  | Weight Trng   |      | - Toq    |               | - N           | lat CELL Happars Course    | noq |           | TIGHTS |        |
|     | 0013  | Ind Stdy P.E. |      | _        | -             | - 14          | ot CSO Honors Course       | -   | -         | -      |        |
|     | 0014  | Adapt DE      | -    |          | CBEDS #       |               | Validation Level           |     | CS        | F List |        |
|     | 0017  | Maughing DE   | -    |          | 2500          |               | -                          |     |           | -      |        |
|     | 0015  | Marching PE   | _    |          |               |               |                            |     |           |        |        |
|     | 0016  | Frosh         |      |          |               |               |                            |     |           |        |        |

# UPDATE<br/>COURSEAfter a course has been selected and displayed the Course Data can<br/>be updated.DATAClick the mouse on the Change button. Select the tab at the top of the

Click the mouse on the **Change** button. Select the **tab** at the top of the form to display the specific data. Select the field to be updated and enter the new data.

| 0 | General    | Other  | NCLB Sp   | ecific I | Fields | Ca   | lifornia Spe | cific Fields     |           |              |              |         |               |             |             |            |    |              |      |                                                                                                    |
|---|------------|--------|-----------|----------|--------|------|--------------|------------------|-----------|--------------|--------------|---------|---------------|-------------|-------------|------------|----|--------------|------|----------------------------------------------------------------------------------------------------|
| 1 |            |        |           |          |        |      |              | C                | our       | se Dat       | a            |         |               |             |             |            |    |              |      |                                                                                                    |
|   | CrsID#     |        | Title     | B        |        |      | Long         | ı Title          |           | N/A          | Coll<br>Prep |         | Low<br>Grd    | High<br>Grd | Defa<br>Cre | ult<br>dit | С  | Max<br>redit | Τē   | ıg                                                                                                    |
|   | 0011       | PE     |           |          |        | Phys | sical Educat | ion              | N         | *            |              | ~       | 9             | 12          | 5.00        |            | 31 | 0.00         |      | ~                                                                                                    |
|   | Subje      | ect Ar | ea Cod    | es       | De     | pt   | Term         | Content<br>Group |           | NCE:<br>Code | s<br>e       | N<br>Co | lext<br>ourse | Trm<br>Seq  | Yr<br>Seq   | Ex         | с  | Core/        | Prof | т/а                                                                                                    |
|   | в 💙        | J      | ×         | ~        | Р      | ~    | Y 💙          | ~                |           |              |              |         |               | 0           | 0           |            | *  |              | ~    |                                                                                                    |
|   | Use        | r1     |           | lser2    |        |      | User3        | User4            |           |              | User5        |         | U:            | ser6        | U           | ser7       |    | Us           | er8  |                                                                                                    |
|   |            | ~      |           |          | ~      |      | ~            |                  | ~         |              |              | ~       |               | *           |             | ~          | •  |              | •    | <ul> <li>Image: Image: Ima</li></ul> |
|   |            |        |           | Cour     | se De  | scri | ption        |                  |           |              |              |         |               | Cours       | e Note:     | 5          |    |              |      |                                                                                                    |
|   | test       |        |           |          |        |      |              |                  | <u>~</u>  | tes          | st           |         |               |             |             |            |    |              |      | ~                                                                                                    |
| M | IST Classe | s SM   | S Classe: | s        |        |      |              | Up               | iate<br>√ | Can          | icel         |         |               |             |             |            |    |              |      |                                                                                                    |

Click the mouse on the **Update** button. The data will now be updated. For example the **Grade Range** for Course 0011 is now **Grades 9-12**.

|   | General     | Other         | N   | CLB Sp(  | ecific Fie | elds  | Cali         | fornia   | Specif    | icFie    | lds     |               |         |            |           |      |     |          |     |
|---|-------------|---------------|-----|----------|------------|-------|--------------|----------|-----------|----------|---------|---------------|---------|------------|-----------|------|-----|----------|-----|
|   |             |               |     |          |            |       |              |          | Cour      | se D     | ata     |               |         |            |           |      |     |          |     |
|   | CrsID#      | Title         |     | Long     | Title      |       | N/A          | Coll     | Prep      | Low      | Grd     | High (        | Grd     | Defa       | ult Cr    | edit | Мах | : Credit | Tag |
|   | 0011        | PE            | Phy | ysical I | Educat     | tion  | N            |          |           | 9        | 9       | 12            |         |            | 5.00      |      | 3   | 0.00     |     |
|   | Subje<br>Co | ct Are<br>des | ea  | Dept     | Term       | C     | onte<br>Grou | ent<br>p | NCI<br>Co | ES<br>de | N<br>Co | lext<br>ourse | ר<br>נו | Frm<br>Geq | Yr<br>Seq | Exc  | Co  | re/Prof  | T/A |
|   | в           | J             |     | Р        | γ          |       |              |          |           |          |         |               |         | 0          | 0         |      |     |          |     |
|   | User        | 1             | U   | ser2     | u          | lser  | 3            | U        | ser4      |          | Use     | r5            | U       | ser6       |           | User | 7   | User     | r8  |
|   |             |               |     |          |            |       |              |          |           |          |         |               |         |            |           |      |     |          |     |
|   |             |               | C   | ourse    | Descr      | iptio | on           |          |           |          |         |               |         | Cour       | se No     | tes  |     |          |     |
|   |             |               |     |          | test       |       |              |          |           |          |         |               |         |            | test      |      |     |          |     |
| Ļ |             |               | _   |          |            | _     |              |          |           | _        |         |               | _       |            |           | _    | _   |          |     |

### **DISPLAY ASSIGNED SECTIONS** The bottom of the form will include all scheduled classes setup in the current **Master Schedule** including the total sections, total maximum seats available and total actual students currently enrolled. The average class size will also display.

Options are also available to **Hide Inactive Classes** and **View Only Current Term**. For example, the **View Only Current Term** option is selected below and the Fall sections no longer display.

| 0022 | U PEL A PE           | <u> </u> | MST ( | Classe | s SM:  | S Class | es      |          |               |         |       |     |             |     |        |
|------|----------------------|----------|-------|--------|--------|---------|---------|----------|---------------|---------|-------|-----|-------------|-----|--------|
| 0023 | Lab Asst PE          | P        |       | SC     | Tg Pe  | r Sem   | Sec#    | Tch#     | Teacher Name  | Room    | Trk   | Grp | Grade Range | Max | Actual |
| 0025 | Fld Show             | F        |       | 994    | 2      | S       | 1802    | 678      | Milam         | GYM     |       |     | 10 - 12     | 56  | 0      |
|      | Prod<br>Dan Chuy/Dia | F        |       | 994    | 2      | Y       | 1011    | 678      | Milam         | GYM     |       |     | 10 - 12     | 56  | 30     |
| 0026 | Tec                  | C        | 2     | 994    | 3      | Y       | 508     | 722      | Ward          | GYM     |       |     | 9 - 12      | 56  | 26     |
| 0045 | Water Polo-          |          | 2     | 994    | 4      | Y       | 354     | 701      | Samora        | GYM     |       |     | 10 - 12     | 56  | 20     |
| <    | Wmc                  |          |       | 994    | 5      | Y       | 448     | 701      | Samora        | GYM     |       |     | 10 - 12     | 56  | 31     |
|      |                      |          | Tot   | al Ser | tions: | 6 To    | tal Sea | ats: 336 | Total Student | ·s: 107 | Ave   | ran | •• 17 8     |     |        |
|      |                      |          | Hide  | Inac   | tive C | lasses  |         |          | View Only Cur | rent Te | erm 🔽 | 2   |             |     |        |
|      |                      |          |       |        |        |         |         |          | ,             |         |       |     |             |     |        |
|      |                      |          |       |        |        |         |         |          |               |         |       | 2   |             |     |        |

The **SMS Classes** tab at the bottom will also allow you to view the sections setup in the **Scheduled Master Schedule** for the **Course** selected. Click the mouse on the **SMS Classes** tab. The sections for this course will display along with the **Totals** at the bottom.

| 0022        | U Per 9 PE          | _      | MST C | lasses  | SMS      | Classe  | 5    |      |           |          |         |     |      |       |            |        |              |
|-------------|---------------------|--------|-------|---------|----------|---------|------|------|-----------|----------|---------|-----|------|-------|------------|--------|--------------|
| 0023        | Lab Asst PE         | L<br>P |       | SC To   | ]<br>Per | Sem     | Sec# | Tch# | Teacher   | Name     | Room    | Trk | Grp  | Grade | Range      | Max    | Actual       |
| 0025        | Fld Show            | F      |       | 994     | 2        | γ       | 1011 | 678  | Mila      | n        | GYM     |     |      | 10 -  | 12         | 56     | 30           |
|             | Prou<br>Don Shw/Dic | P<br>F |       | 994     | 3        | γ       | 508  | 722  | War       | d        | GYM     |     |      | 9 -   | 12         | 56     | 26           |
| 0026        | Tec                 | C      |       | 994     | 4        | Y       | 354  | 701  | Samo      | ra       | GYM     |     |      | 10 -  | 12         | 56     | 20           |
| 0045        | Water Polo-         |        |       | 994     | 5        | γ       | 448  | 701  | Samo      | ra       | GYM     |     |      | 10 -  | 12         | 56     | 31           |
|             |                     |        | Sect  | ion: 4  | Req      | : 107   | Rej: | 0 Se | ats: 224  | Stude    | nts: 10 | )7  | Ave: | 26.8  | 1          |        |              |
|             |                     |        | Hide  | Inactiv | ve Cla   | asses ( |      | Vie  | w Only Cu | urrent T | erm 🗌   |     |      |       | ĺ          |        |              |
|             |                     |        |       |         |          |         |      |      |           |          |         |     |      |       | -          |        |              |
| Aeries Vers | sion 2.9.5.6        |        |       |         |          |         |      |      |           |          |         |     |      |       | yright © : | 2009 E | agle Softwar |

### UPDATE ASSIGNED SECTIONS SECTIONS SECTI

| MS | ят с | lasse | s  | SMS | Classe | 5    |      |              |      |     |     |             |     |        |
|----|------|-------|----|-----|--------|------|------|--------------|------|-----|-----|-------------|-----|--------|
|    |      | SC    | Тg | Per | Sem    | Sec# | Tch# | Teacher Name | Room | Trk | Grp | Grade Range | Max | Actual |
|    | 1hr. | 994   |    | 2   | F      | 1299 | 678  | Milam        | GYM  |     |     | 10 - 12     | 56  | 0      |
|    | Ϋ́   | 994   |    | 2   | S      | 1802 | 678  | Milam        | GYM  |     |     | 10 - 12     | 56  | 0      |
| Г  | 22   | 004   |    | ~   |        | 1011 | 670  | 5.411 - ma   | 0004 |     |     | 10 10       | 50  | 20     |

Click the mouse in the field to be updated and enter the new data. Click the mouse on the **Save** icon. The section will be updated.

| MST | Classe | s S | MS ( | Class | es  |      |      |              |      |     |     |             |     | -      |
|-----|--------|-----|------|-------|-----|------|------|--------------|------|-----|-----|-------------|-----|--------|
|     |        | SC  | Тg   | Per   | Sem | Sec# | Tch# | Teacher Name | Room | Trk | Grp | Grade Range | Max | Actual |
| Jbr |        | 994 |      | 2     | F   | 1299 | 678  | Milam        | GYM  |     |     | 9 12        | 56  | 0      |
| 6   | 1      | 994 |      | 2     | S   | 1802 | 678  | Milam        | GYM  |     |     | 10 - 12     | 56  | 0      |
|     |        | 994 |      | 2     | Y   | 1011 | 678  | Milam        | GYM  |     |     | 10 - 12     | 56  | 30     |
|     |        | 994 |      | 3     | γ   | 508  | 722  | Ward         | GYM  |     |     | 9 - 12      | 56  | 26     |
|     |        | 994 |      | 4     | Y   | 354  | 701  | Samora       | GYM  |     |     | 10 - 12     | 56  | 20     |
|     |        | 994 |      | 5     | Y   | 448  | 701  | Samora       | GYM  |     |     | 10 - 12     | 56  | 31     |

For example the **Grade Range** for Section 1299 is now Grades 9-12.

| MST ( | Classe | s  | SMS | Classe | s    |      |              |      |     |     |             |     |        |
|-------|--------|----|-----|--------|------|------|--------------|------|-----|-----|-------------|-----|--------|
|       | SC     | Тg | Per | Sem    | Sec# | Tch# | Teacher Name | Room | Trk | Grp | Grade Range | Max | Actual |
| 2     | 994    |    | 2   | F      | 1299 | 678  | Milam        | GYM  |     |     | 9 - 12      | 56  | 0      |
| 2     | 994    |    | 2   | S      | 1802 | 678  | Milam        | GYM  |     |     | 10 - 12     | 56  | 0      |

**TO ADD A**To add a new course, click the mouse on the Add button. The fields**COURSE**on the course form will now be setup in entry mode.

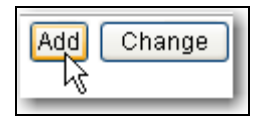

Enter the new course number, short and long title and all information about the course, such as, grade range, default and maximum credit, term (Y for Year Long, S for Spring, F for Fall), applicable subject areas, etc. Click the mouse on each tab to enter the additional information for this course.

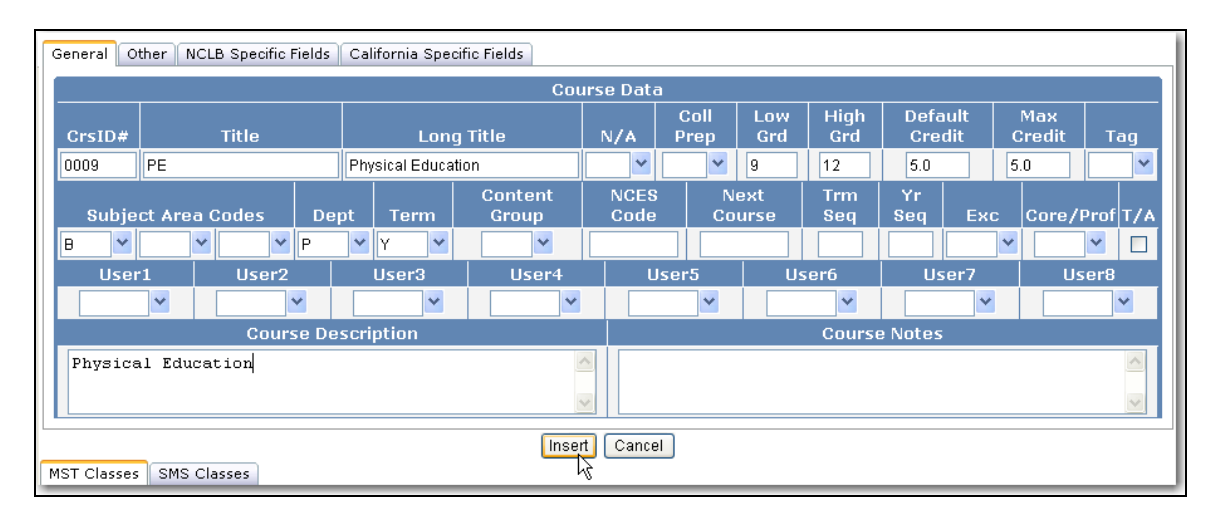

When complete click the mouse on the **Insert** button. The form will now display the new Course. The Course ID will also now display in the selection box on the far left.

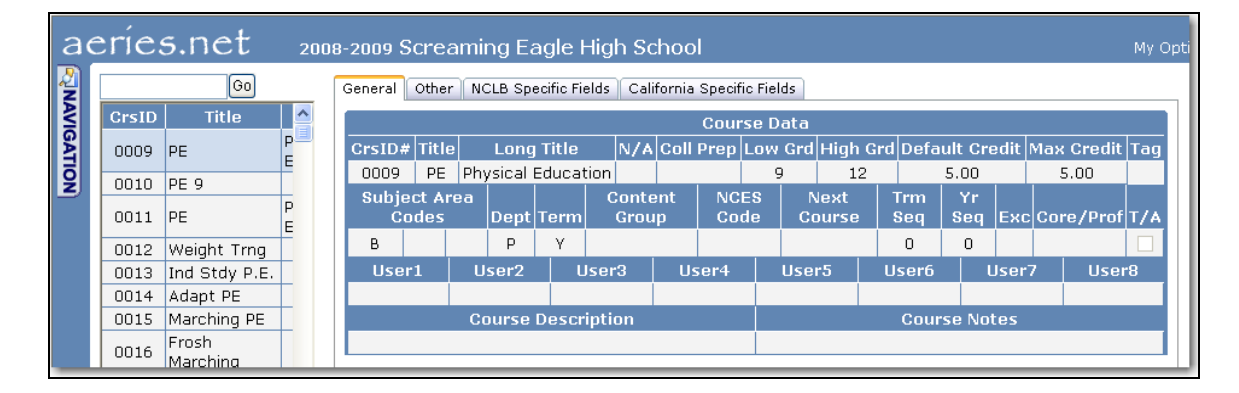

## TO DELETE A COURSE

A Course can only be deleted if there is no reference in the database for the course number selected. For example, a course cannot be deleted if a section has been setup for this course in the **SMS** or **MST**. Use the **Selection** box to select and display the Course.

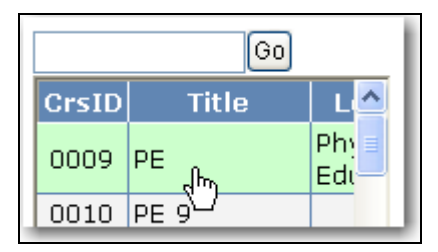

If there is no reference to the course the **Delete** button will display. Click the mouse on the **Delete** button.

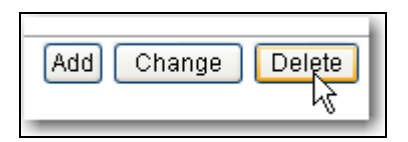

The following message will display. Click the mouse on the **OK** button. The Course will be deleted and will no longer display in the **Selection** box.

| Microsoft Internet Explorer |                                              |
|-----------------------------|----------------------------------------------|
| ?                           | Are you sure you want to delete this record? |
|                             | OK Cancel                                    |